#### MailGun 设置教程

准备事项:信用卡一张!

### 一、购买新域名专门用于群发

1. 访问万网: <u>https://wanwang.aliyun.com/domain/</u>, 查询并购买未被注册的域名。不要用几元的便 宜域名, 建议.com.net.cn.ltd。

| gzfeizhitech                                          |                  |      |
|-------------------------------------------------------|------------------|------|
| 公司注册免费核名   商标注册   批量注册   CN 地方域名查询   域名智能推荐   白金      | 城名 城名回购          |      |
| 🐠 1. 4月16日 00:00 – 03:00订单系统升级维护,请避开维护时间下单。           |                  |      |
| 挑选您喜欢的域名                                              | ✔ 仅显示可注册域名       | 筛选 ~ |
| "gzfeizhitech"的商标还有45个分类暂未申请,为防止被他人占用,建议立即注册进         | 打保护 委托阿里云购买 ₺ 注  | 册商标  |
| gzfeizhitech.com <mark>英文.com单笔订单注册≥50个,45元/首年</mark> | ¥55/首年 更多价格 V 加) | 入清单  |

2. 实名认证:选择域名持有者为人个(需上传身份证)或企业(需上传营业执照)一创建信息模板并

|                    | gzierznedm.xyz                     | 14                                                                  | 805             | + 0.00 |               |
|--------------------|------------------------------------|---------------------------------------------------------------------|-----------------|--------|---------------|
| .top 域名            | gzfeizhedm.top                     | 1年 🗸                                                                | 省0元             | ¥ 4.00 | <del>80</del> |
| 清空域名列表 清空无         | 效域名                                |                                                                     |                 |        |               |
| *您的域名持有者;          | 为: 〇个人 ⑧企业                         |                                                                     |                 | 1      | 如何选择          |
|                    |                                    |                                                                     |                 |        |               |
| 以下为您曾使用过的地         | 域名信息,您可以直接选择使用:                    |                                                                     |                 |        |               |
|                    |                                    |                                                                     |                 |        |               |
| 1、按照ICANN政策要       | 要求,域名持有人Email邮箱必须真实准确,必须           | 页完成邮箱真实性验证的模板才能正常使用。 了解更多                                           |                 |        |               |
| 1、按照ICANN政策要       | 要求,域名持有人Email的確必须真实准确,必须<br>亲,没有查) | 現完成部籍真实性验证的機能才能正常使用。了解更多<br>间到可用的信息模板,最去创建信息模板。 转入域名                | 时,必须使用已实名认证的模版) |        |               |
| 1、按照ICANN政策<br>收起  | 要求,域名持有人Email部種必须真实准确,必须<br>亲,没有查讨 | 西克或部權真实性验证的優叛才能正常使用。 了解更多<br>询到可用的信息模板, 表 创建信息模版, 转入域名              | 时,必须使用已实名认证的模版) |        |               |
| 1、按照ICANN政策要<br>收起 | 更求,域名持有人Email部種必须真实准确,必多<br>亲,没有查证 | 而完成動箱真实性验证的模板才能正常使用。 了解更多<br>间到可用的信息模板, <mark>使去创建信息模板,</mark> 转入域名 | 时,必须使用已实名认证的模版) |        |               |

继续选域名

立即购买

3、查看域名是否认证通过:管理控制台一域名,即 https://netcn.console.aliyun.com/core/domain/list

| Ξ |        |                                                  |       |
|---|--------|--------------------------------------------------|-------|
| • | 域名服务   | 【域名抢注】重磅上线:专业通道SnapNames抢注,限时88折优惠,更有精品域名0元火爆预订中 | ₽!    |
| • | 域名列表   |                                                  |       |
| • | 信息模板   | 开年献礼——.com英文域名批量(≥5个)注册39元/首年!                   |       |
| • | 批量操作   | 全部域名 急需续费域名 急需赎回域名 未实名认证域名 预登记域名                 |       |
| • | 域名     | 导出列表 域名                                          | 公组管理  |
| ŝ | 邮箱验证   | 关键词: 输入域名进行搜索 域名类型: 全部 ▼ 域名分组: 选择分组 ▼            |       |
| F | 操作日志   | 域名到期日期: 至 搜索 <u>高级搜索</u>                         |       |
| M | ▶ 我是卖家 | □ 域名 域名类型 域名状态 到期日期                              | 操作    |
|   | ▶ 我是买家 | □ gzfeizhi.xyz 国际域名 正常 2019-01-16 续费             | 解析 管理 |
|   |        |                                                  |       |

域名状态为正常后,进入下一步

#### 二、注册 MailGun

### 访问 <u>https://signup.MailGun.com/new/signup</u>进行注册 (注: 需要一张 VISA 或 MASTER 信用卡,并开启翻墙软件进行人机验证)

| Cardholder Name                                      | Get 10,000 free emails, 100 free validations, and support tickets every month. | d unlimited     |
|------------------------------------------------------|--------------------------------------------------------------------------------|-----------------|
| Statement - Press                                    | Why do we need a credit card for a free account                                | t? It helps us  |
|                                                      | prevent spammers from signing up, which mea                                    | ins better      |
| Credit Card Details                                  | deliverability for you and everyone else. You w                                | on't be charged |
| <ul> <li>Name annum mans mans (1971)</li> </ul>      | unless you go beyond 10,000 emails and 100 v:<br>month.                        | alidations each |
|                                                      | This is a secure 256-bit SSL encrypted form. You                               | u're safe.      |
| Billing Address (line 1)                             | Select Another Plan                                                            |                 |
| They many Assist, Meethors Integrat Richard, Middler | Concept - Pay as You Go                                                        | ~               |
| Yes! Please auto-upgrade me when I need it.?         |                                                                                | <u> </u>        |
|                                                      | Recurring Cost:                                                                | Pay as you go   |
|                                                      | U                                                                              |                 |

注册后会收到"Please verify your MailGun account"验证邮件,点击链接并绑定手机。

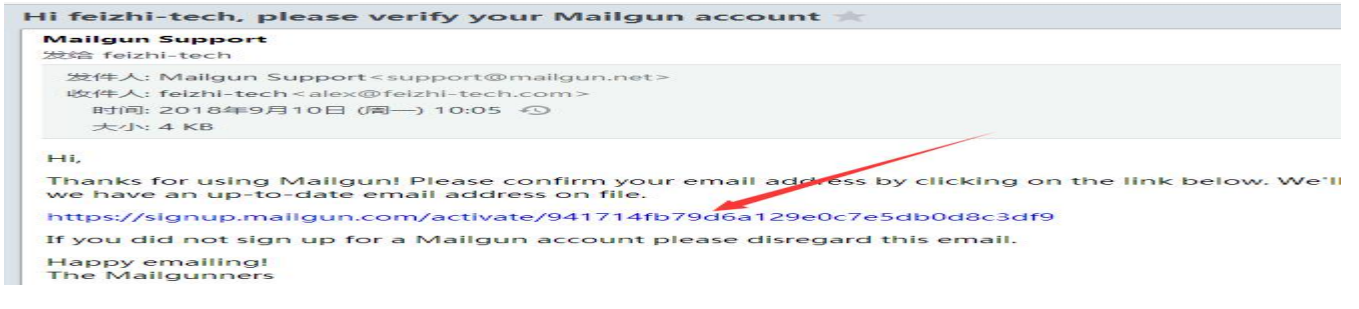

## 三、新增并验证域名

## 1. 新增域名: <u>https://app.MailGun.com/app/domains</u>

| ← → C  app.mailgun.com/app/sending/domains                                                 | ९ 🖈 🖲 🖬 💩 👶 😝 :                  |
|--------------------------------------------------------------------------------------------|----------------------------------|
| @mailgun Sending                                                                           | Upgrade Feedback ? HL            |
| Dashboard     Domains                                                                      | Add New Domain                   |
| Sending                                                                                    |                                  |
| Overview     Search all domains                                                            | ☆★ ⊘ 0 × 🗉 🛛                     |
| Domains     Name      Accepted(Apr)      Delivered(Apr)      Bounced(Apr)      Opened(Apr) | )  Clicked(Apr)  Complained(Apr) |
| D Logs                                                                                     | 1 - 1 out of 1 domains           |
| Analytics                                                                                  | r - rout of rubinains            |
| Templates                                                                                  |                                  |
| Suppressions                                                                               |                                  |
| « Webhooks                                                                                 |                                  |

MailGun 建议使用二级域名,即主域名前再加一个前缀,比如 edm.feizhitech.com, mg.feizhitech.com

| send ema   | ils from your root domain e.g. " <b>you@mydomain.com</b> ".                                                 |
|------------|----------------------------------------------------------------------------------------------------|
| If using a | subdomain please make sure that you configure MX records for the subdomain for optimal delivery.            |
| Domain na  | ame                                                                                                    |
| edm.fe     | izhitech.com                                                                                                |
|            |                                                                                                    |
| O US       | O EU                                                                                                    |
| Crea       | te DKIM Authority                                                                                           |
| Force      | is creation of a DKIM authority for the domain.                                                             |
| 1024       | 2048                                                                                                    |
| A longer D | KIM key makes it more difficult for spammers to send email that represents itself as being from your domain |

### 2. 添加域名解析

Add Domain 后, MailGun 会显示 5条域名解析配置要求:

|   | Туре | Hostname                        | Enter This Value                                                                                                    |   |
|---|------|---------------------------------|----------------------------------------------------------------------------------------------------|---|
| × | тхт  | edm.feizhitech.com              | v=spf1 include:mailgun.org ~all                                                                                                    | 0 |
| × | ТХТ  | krsdomainkey.edm.feizhitech.com | <pre>k=rsa; p=MIGfMA0GCSqGSIb3DQEBAQUAA4<br/>GNADCBiQKBgQCx8vn4e59ErBKyizebz1Dd8<br/>4gokY0D3JI4+fPr6JVLHjSCZ+LumQFj+1zk<br/>YI7mob99j8jGkV5bBs/k4nFVW1j5K+N4VQU<br/>b1A+b8y07bXLMF/8haJ1cz1cgXXu42cClQd<br/>FzSuw1AyH8R03HwL+zLUdZQ0vWSKzb6585E<br/>VELTSJJtwIDA0AB</pre> | 0 |

### 登录域名后台配置域名解析(阿里云为例:进入域名控制台 ~ 解析 ~ 添加记录)

| ☰ (-) 阿里云    | Q                                      | 搜索文档、控制台、API、解决方言                      | 定和资源 费用 工单 备案           | 企业 支持 官网            | ロ 🖞 📜 🕜 简(           |
|--------------|----------------------------------------|----------------------------------------|-------------------------|---------------------|----------------------|
| 域名服务         | 全部域名 急需续费域名                            | 急需赎回域名 未实名认证                           | 域名 预登记域名                | 导出列表                | 查看导出结果    城名分组管      |
| 域名列表         | 域名: feizhitech.com 域名类型:<br>到期日期: rg - | 全部       域名分组       10       (1)       | : 全部 ~ 注册日期:            | - 0                 | 0                    |
| 信息模板         |                                        | 10000 10000 10000000000000000000000000 |                         |                     | 15.00                |
| 批量操作<br>域名转入 | feizhitech com                         |                                        | ま分组 2019-11-07 14:08:03 | 2020-11-07 14:08:03 | (赤東) 報析   立今餅の   各注  |
|              |                                        | 3.10                                   | 103-2                   |                     | XX   MU   XXX -   HL |
| 域名解析         | 굴                                      | 解析DNS / 域名解析                           | f / 解析设置                |                     |                      |
| 解析设置         | 4                                      | - 解析设                                  | 罟 feizhit               | ech cou             | m                    |
| DNS安全        | `                                      | /#+1/1 ××                              |                         |                     | ••                   |
|              |                                        | ⊗ 当前分配的DNSE                            | 假务器是:dns11.hichina      | .com, dns12.hichir  | na.com               |
| 似里配宣         |                                        | 添加记录 导入                                | /导出 请求量统计               | 新手引导                |                      |
| 自定义线路        |                                        |                                        |                         |                     | 1                    |

按照上面 MailGun 的要求复制添加 5 条记录,记录类型(即 Type)、主机记录(即 Hostname)、记录值(即 Value)——对应填写正确即可,其中主机记录只需复制二级前缀部分,示例:

|  | 主机记录 🌻               | 记录<br>类型 ◆ | 解析线<br>路(isp) 🌻 | 记录值                                                                                                    | TTL      |
|--|----------------------|------------|-----------------|----------------------------------------------------------------------------------------------------|----------|
|  | edm                  | тхт        | 默认              | v=spf1 include:mailgun.org ~all                                                                                                    | 10<br>分钟 |
|  | edm                  | МХ         | 默认              | mxa.mailgun.org   10                                                                                                    | 10<br>分钟 |
|  | edm                  | MX         | 默认              | mxb.mailgun.org   10                                                                                                    | 10<br>分钟 |
|  | email.edm            | CNAME      | 默认              | mailgun.org                                                                                                    | 10<br>分钟 |
|  | krsdomaink<br>ey.edm | тхт        | 默认              | k=rsa; p=MIGfMA0GCSqGSIb3DQEBAQ<br>UAA4GNADCBiQKBgQCx8vn4e59ErBKyi<br>zebzIDd84gokY0D3JI4+fPr6JVLHjSCZ+L<br>umQFj+1zkYI7mob99j8jGkV5bBs/k4nF<br>VW1j5K+N4VQUb1A+b8y07bXLMF/8h<br>aJ1cz1cgXXu42cClQdFzSuwlAyH8R03H | 10<br>分钟 |

3. 验证解析:添加域名解析后等待 10 分钟~2 小时生效,在 MailGun 中点击验证

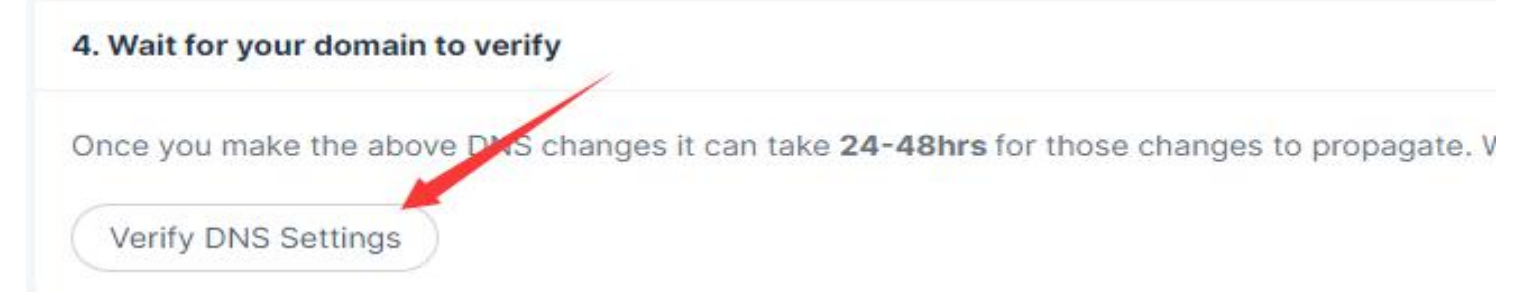

四、创建 SMTP 发信账号

| 🞯 mailgun 🕜 ⊵                       | main: edm.feizhitech.com                     |                              | Upgrade Feedback 😯 HL  |
|-------------------------------------|----------------------------------------------|------------------------------|------------------------|
| Dashboard                           | ITP credentials                              |                              | 4<br>Add new SMTP user |
| 🛪 Sending 🦌 🗸                       | 3                                            |                              |                        |
| ⊘ Overview                          | Domain settings DNS records SMTP credentials | Sending API keys             |                        |
| Domains                             |                                              |                              |                        |
| 🕞 Logs                              | Swire credentials                            |                              |                        |
| 🛪 Analytics                         | Login                                        | Date created                 |                        |
| 🚸 Templates                         | alex@edm.feizhitech.com                      | 04/16/20 09:43 PM            | sword Delete           |
| Suppressions                        |                                              |                              |                        |
| < Webhooks                          | anna@edm.feizhitech.com                      | 04/17/20 01:41 AM Reset pass | Sword Delete           |
| ⊙ IPs                               |                                              |                              |                        |
| 🚢 Mailing lists                     | postmaster@edm.feizhitech.com                | 04/16/20 09:06 PM Reset pass | sword                  |
| <ul> <li>Domain settings</li> </ul> | test@edm.feizhitech.com                      | 08/24/20 06:05 AM Reset pass | Sword Delete           |
| Receiving                           |                                              |                              |                        |

# 复制密码,或点击 Reset 重置密码:

|              |   |                       |             | 👸 Mailgun's      | update on COVID-19 |         | The new passwo                              | rd for my alex@edm.feizhitech.com is              |
|--------------|---|-----------------------|-------------|------------------|--------------------|---------|---------------------------------------------|---------------------------------------------------|
| @mailgun     | • | Domain: edm.feizhited | ch.com      |                  |                    |         | able to retrieve i<br>fc3462ecafec36<br>a0d | it again.<br>i425fcc174672e04d01-915161b7-bdef0 × |
| Dashboard    |   | SMTP credentials      | 6           |                  |                    |         | P                                           | New SIVITE USE                                    |
| A Sending    |   |                       |             |                  |                    | /       |                                             |                                                   |
| ⊘ Overview   |   | Domain settings       | DNS records | SMTP credentials |                    |         |                                             |                                                   |
| Domains      |   | SMTP credentials      |             |                  |                    |         |                                             |                                                   |
| 🗊 Logs       |   |                       |             |                  |                    |         |                                             |                                                   |
|              |   | Login                 |             |                  | Date created       |         |                                             |                                                   |
| 👳 Templates  |   | alex@edm.feizhite     | ch.com      |                  | 04/16/20 09:43 PM  | Reset P | assword                                     | Delete                                            |
| Suppressions |   |                       |             |                  |                    |         |                                             |                                                   |

五、将发信账号添加到软件群发账号设置,并检测通过

| Ema                        | ilSe | earch                | ner&Send | der飞智邮箱搜索&                                                  | 詳发机 | v10          | .2.1     |       |        |                                                                                                    |  |         |                   |
|----------------------------|------|----------------------|----------|-------------------------------------------------------------|-----|--------------|----------|-------|--------|----------------------------------------------------------------------------------------------------|--|---------|-------------------|
| )                          | Em   | ail 搜                | 家        | 🔏 群发模板编辑                                                    |     |              | Email 群发 | 11 任务 | 务保存&恢复 | 🛛 退订数                                                                                                    |  | 查看使用说明书 | <u>音 🖾 查看授权信息</u> |
| imailt<br><mark>个</mark> 新 | 地址   | 设置 <sup>-</sup><br>行 | ★ 删除所    | 选 <ul><li>□ 】 清空全部</li><li>○ (注) 「</li><li>○ 指贴多行</li></ul> |     | <b>1</b> 111 | 星验证地址    | 🥠 开у  | 台群发    | <mark>※</mark> 统计&#</th><th></th><th>置<br><u>群发账号设置</u><br>邮件阅读跟踪</th><th>发送间隔(秒) 6 🗧<br>群发完成自动关机 [</th></tr><tr><td></td><td></td><td>客</td><td>户称呼</td><td>Email 地址</td><th></th><td></td><td>邮件</td><td>主题</td><td></td><td>发送账号</td><td>发送/验证日</td><td>期 2</td><td>发送/验证结果</td></tr><tr><th>-</th><th colspan=10>82 群发账号配置</th></tr><tr><td>群</td><td>发则</td><td>K号列</td><td> 表:</td><td>新增 复制(?)</td><th>删除</th><td></td><td></td><td></td><td></td><td></td><td>◎ 群发</td><td>高级配置</td><td>۲</td></tr><tr><th></th><th></th><th>启用<br>状态</th><th>发件人<br>称呼</th><th>邮箱账号</th><th>发迫 <sup>4</sup><br>上限</th><th>•</th><th>「账号设置」<br>邮箱类型</th><th>其它邮箱</th><th></th><th>•</th><th>「账号抽</th><th>取方式</th><th></th></tr><tr><td></td><td>82</td><td>×</td><td>HotMail</td><td>feizhi-alex@hotm</td><th>50</th><td></td><td>山水谷同ド三</td><td>tact@adm fai</td><td>izhitach com</td><td>*</td><td></td><td>们的田和文(?)</td><td>◎则分抽取(?)</td></tr><tr><td></td><td>83</td><td>×</td><td>icloud</td><td>bywqtm98@iclou</td><th>50</th><td></td><td>デルオタロ</td><td>test@eam.rei</td><td>iznitech.com</td><td></td><td></td><td></td><td></td></tr><tr><td>3</td><td>84</td><td>х</td><td>ICORE</td><td>sarah.liao@sz-sm</td><th>50</th><td></td><td>邮箱密码</td><td>******</td><td>******</td><td>******* *</td><td>42/21</td><td>+八亚六(?)</td><td></td></tr><tr><td></td><td>85</td><td>x</td><td>lolipop</td><td>info@young-sag</td><th>50</th><td></td><td></td><td></td><td></td><td></td><td>发件。</td><td>人: 回复地址</td><td></td></tr><tr><td></td><td>86</td><td>×</td><td>mailgun</td><td>vivian@edm.chan</td><th>50</th><td></td><td>发件人称呼</td><td>mailgun</td><td></td><td>*</td><td>收供</td><td>人: 收付住人由的</td><td>箱 ▼</td></tr><tr><td>Þ</td><td>87</td><td>×</td><td>mailgun</td><td>test@edm.feizhit</td><th>50</th><td>= ></td><td>发件服务器</td><td></td><td></td><td></td><td></td><td>C. KITZ (HP</td><td></td></tr><tr><td></td><td>88</td><td>×</td><td>MUU</td><td>service@amazco</td><th>50</th><td></td><td>(SMTP)</td><td>smtp.maiigui</td><td>n.org</td><td><u>                                     </u></td><td></td><td></td><td></td></tr><tr><td>8</td><td>89</td><td>×</td><td>N0101</td><td>sophia@au.noble</td><th>50</th><td></td><td></td><td>☑启用SSL</td><td>端口号: 587</td><td></td><td></td><td>置</td><td></td></tr><tr><td></td><td>90</td><td>×</td><td>N0101</td><td>sophia@au.noble</td><th>50</th><td></td><td>回复地址</td><td>alex@feizhite</td><td>ch.com</td><td></td><td></td><td>每发 100 💲</td><td>封,回测1封到:</td></tr><tr><td></td><td>91</td><td>×</td><td>N0107</td><td>sophia@jp.excee</td><th>50</th><td></td><td>HOULDE</td><td>and reaching</td><td></td><td></td><td></td><td>xxx@163.com</td><td>1</td></tr><tr><td></td><td>92</td><td>x</td><td>N0121</td><td>alex@us.hutvbox</td><th>50</th><td></td><td>□ 启用此</td><td>账号 每</td><td>日发送上限</td><td>50 🗘 封</td><td></td><td></td><td></td></tr><tr><td></td><td>93</td><td>×</td><td>N0125</td><td>sophia@au.ouuk</td><th>50</th><td></td><td>OKE</td><td>林会迎(</td><td>保友</td><td>₩₽</td><td></td><td></td><td></td></tr><tr><td><</td><td><b>1</b></td><td></td><td>NO201</td><td>IL@:</td><th>></th><td></td><td></td><td></td><td>- Mills</td><td></td><td></td><td>I Z</td><td>(以消)</td></tr><tr><th>启</th><th>用所</th><th>选</th><th>禁用所述</th><th>选批量导出 批</th><th>(重导入</th><th></th><th></th><th></th><th></th><th>高级设置</th><th></th><th></th><th></th></tr><tr><td>oyrigi</td><td>nt ©</td><td>201</td><td>5~2020 广</td><td>州飞智信息科技有限公司</td><th>5</th><td></td><td></td><td></td><td></td><td></td><td></td><td></td><td></td></tr></tbody></table> |  |         |                   |

注:由于 MailGun 默认的 Flex 套餐只能发不能收,为了防止遗漏回复,除了设定回复地址为工作邮箱 外(建议不要用免费个人邮箱),再设置发件人显示为工作邮箱。

软件操作使用见说明书(软件右上角打开),或下面的视频。

《飞智邮箱搜索群发机》免费试用版下载: <u>http://www.feizhi-tech.com/edm.html</u>
注 1: 解压即可使用,内有说明书,免费试用三天(无需注册!第1次运行算起);
注 2: 软件操作&使用技巧 演示视频:
Email 精准搜索 : <u>http://www.feizhi-tech.com/edm-video.html</u>
批量验证&群发 : <u>http://www.feizhi-tech.com/edm-video2.html</u>
阅读跟踪&退订 : <u>http://www.feizhi-tech.com/edm-video3.html</u>